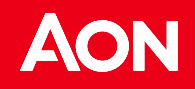

AON Benefit

## User Manual for Employee

Aon Risk Insurance Brokers India Private Limited (formerly known as Global Insurance Brokers Private Limited, an Aon Company) CIN - U67200MH2002PTC137954, Composite Insurance Broker, IRDAI Leenae No.119, Valid Itil 02/03/2027 Registered Office - A wing, Sth Forc, One Forbes, Dr. V. B. Gandhi Wang, Kala Ghode, Fort, Mumbai - 400001, Maharashtra, India

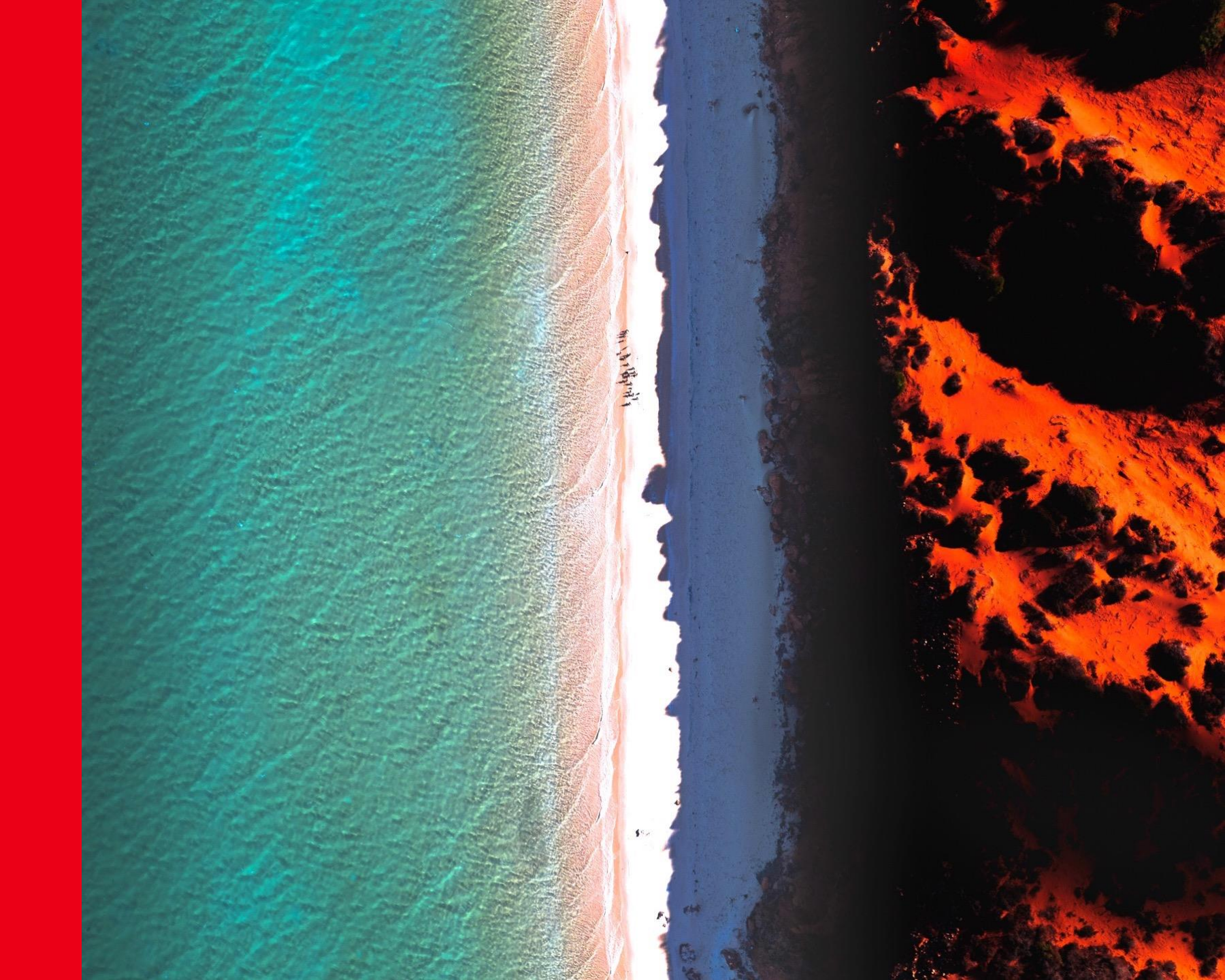

### Login Page

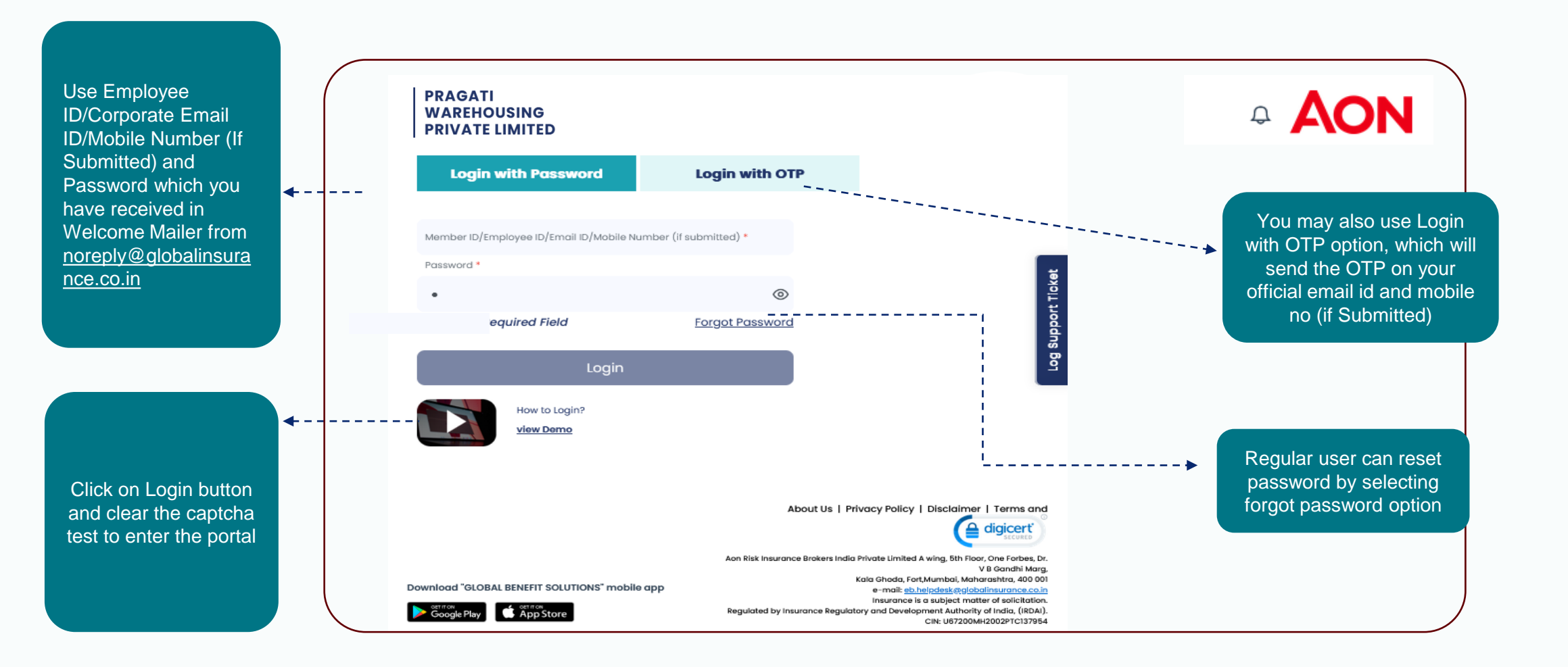

### **Change Password**

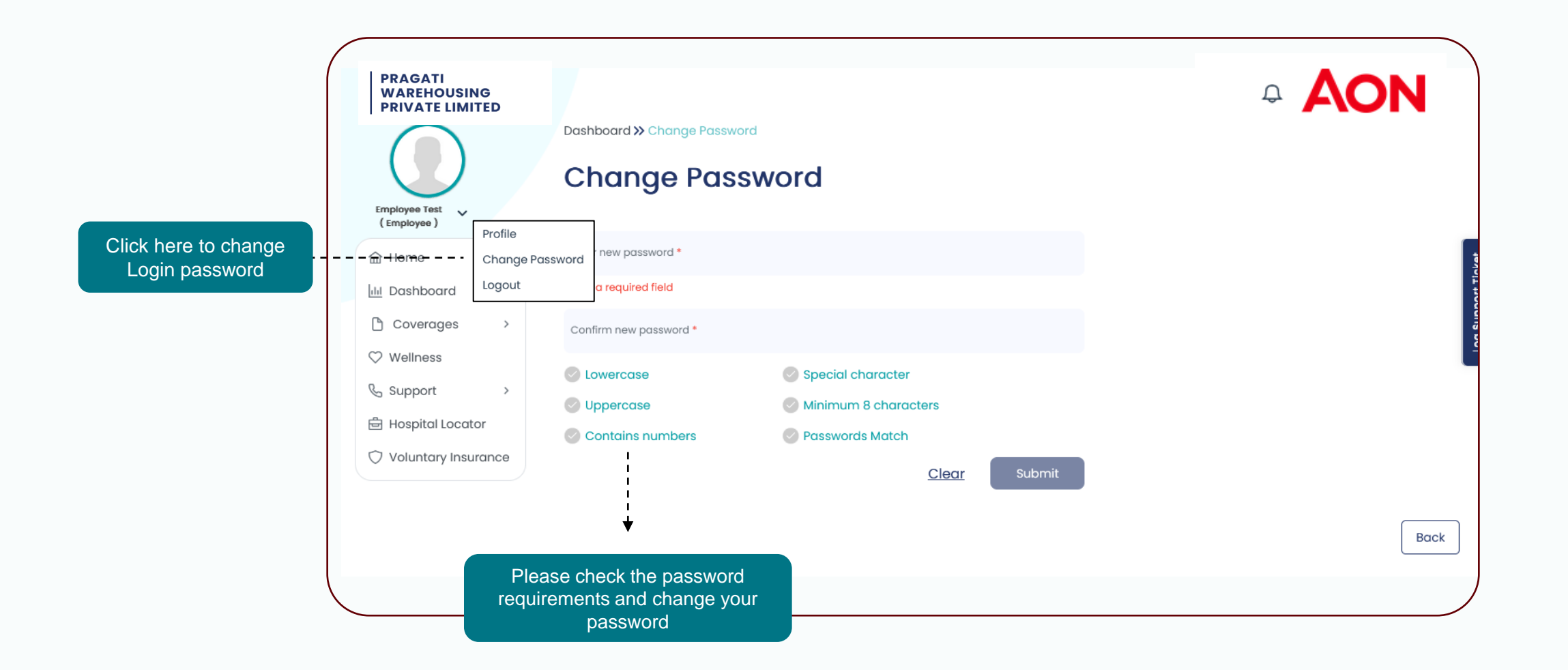

### **Profile Page**

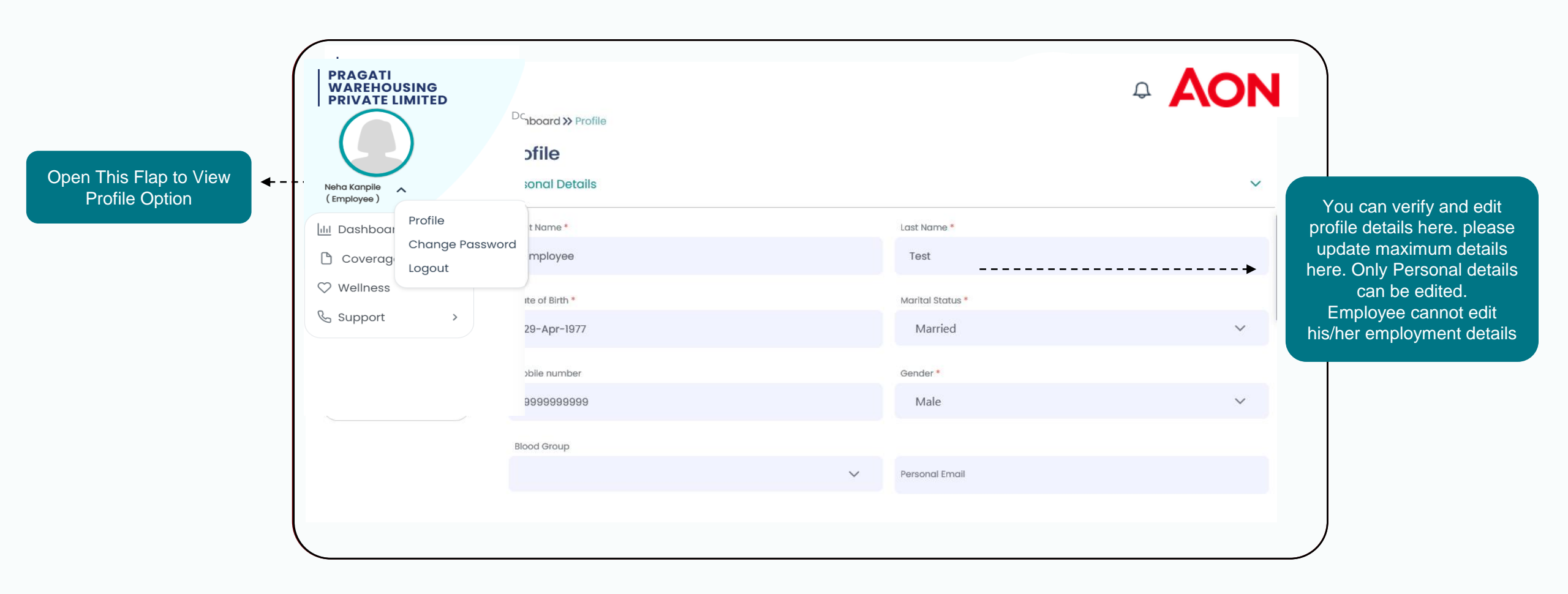

### **Employee Dashboard Group Mediclaim Policy**

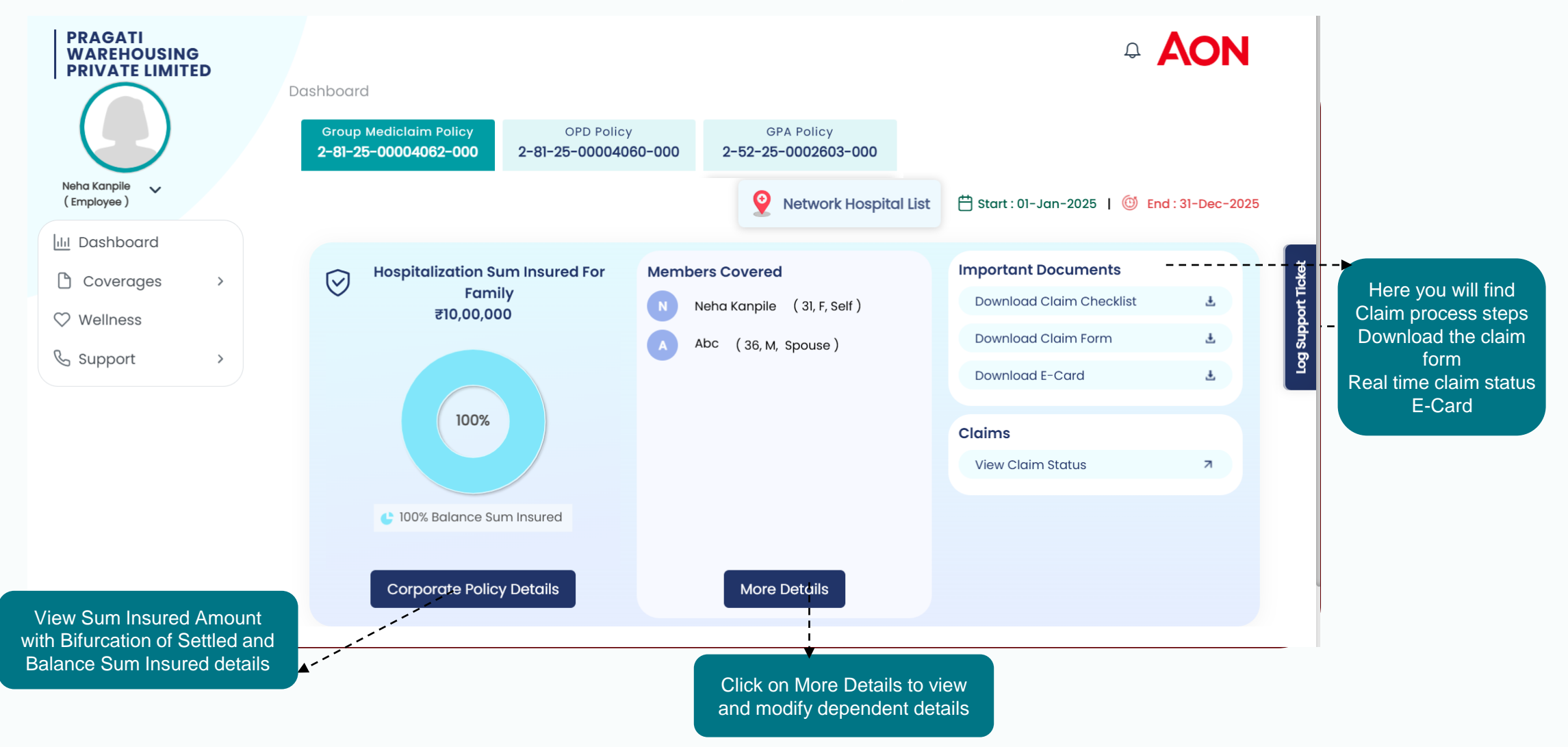

### **Add Dependent**

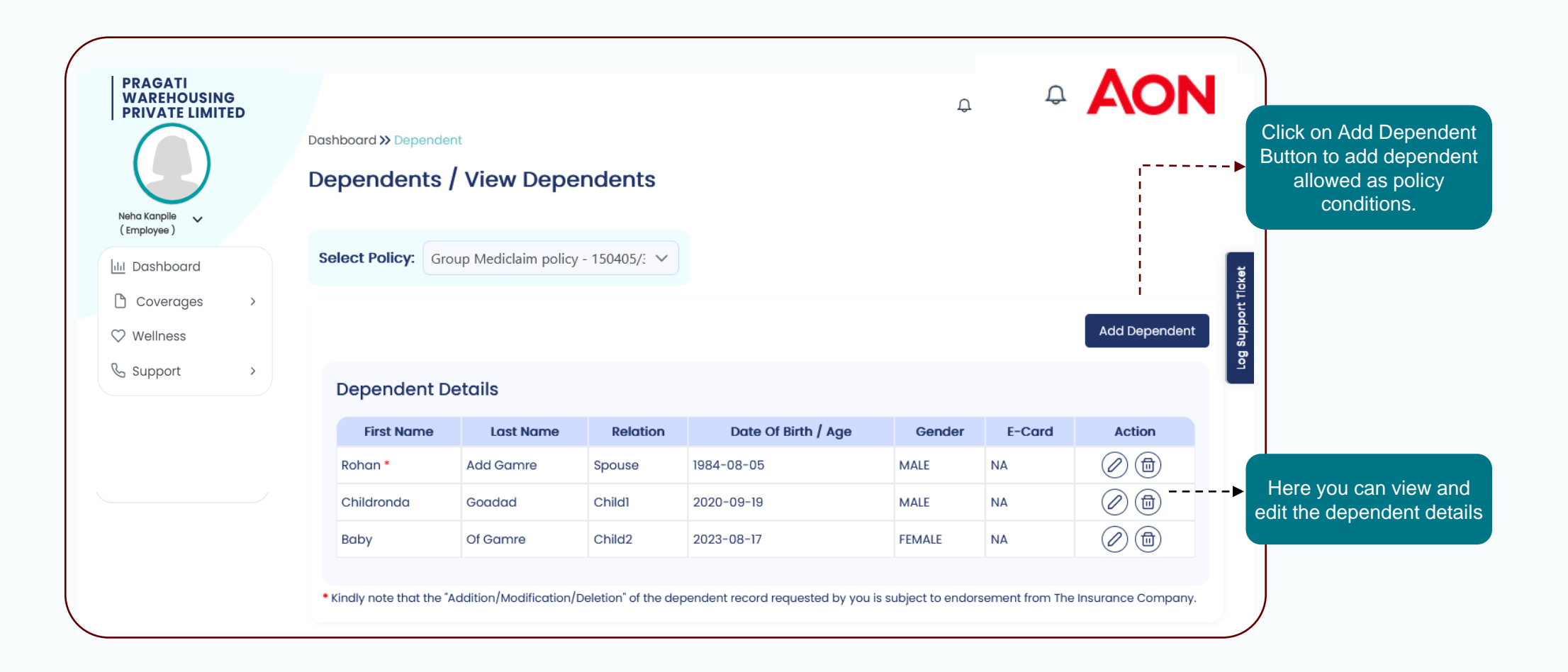

### **OPD** Policy

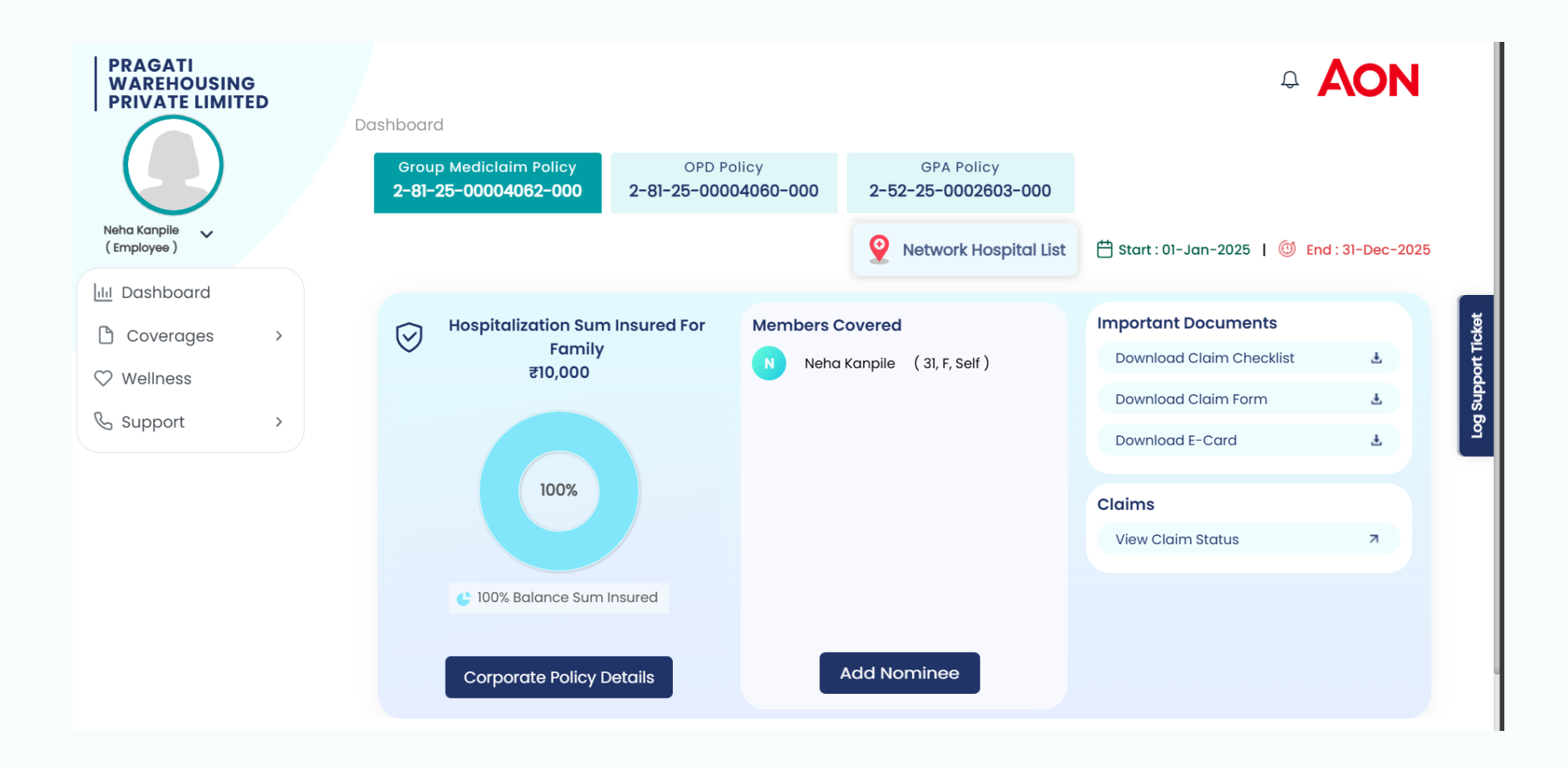

### Add Nominee for GPA and GTL policy

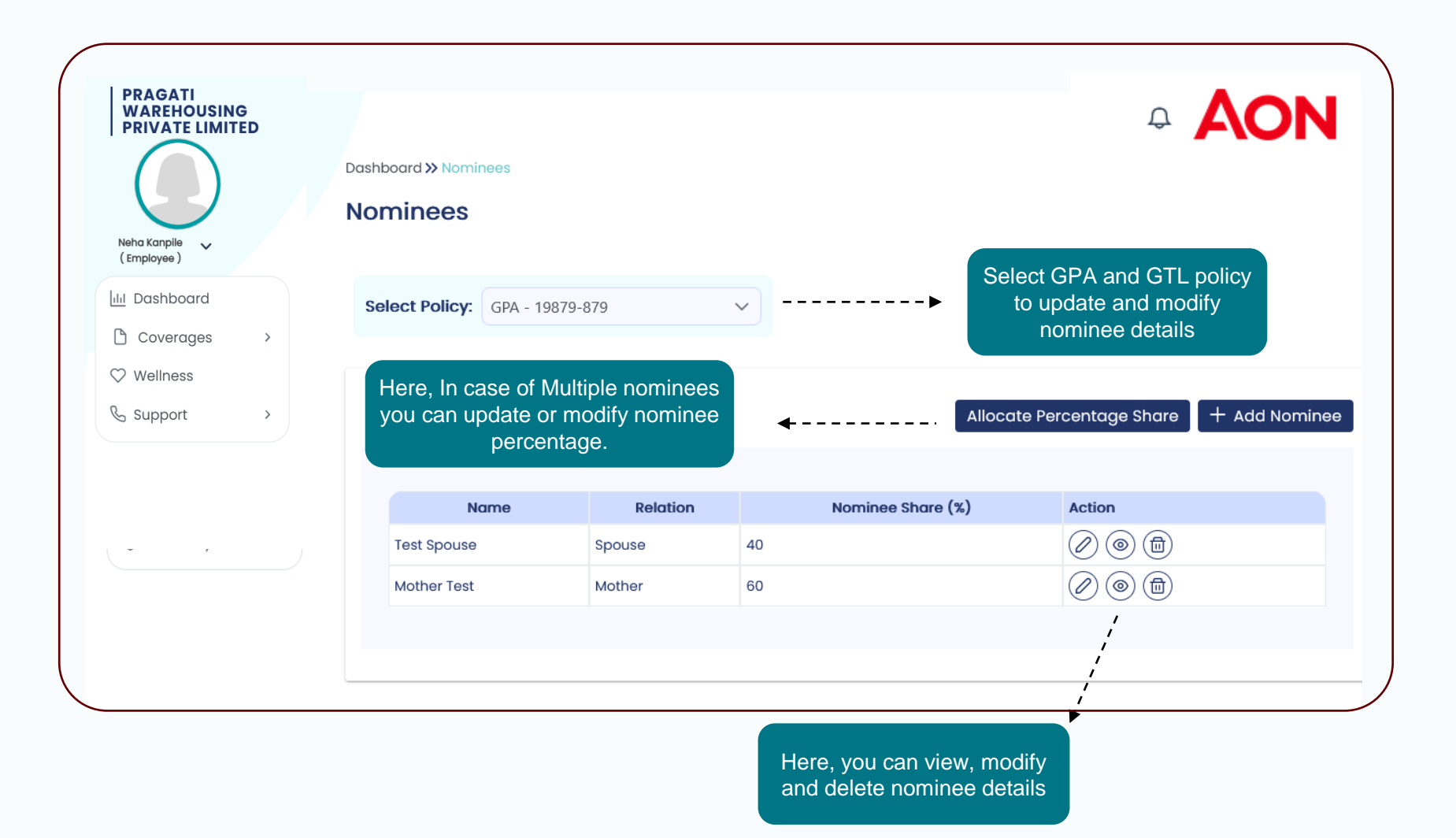

### **Wellness Section**

| Deeple and N Molla co       | es Fuent                                                |                       |                |                                      |                                                                                               |
|-----------------------------|---------------------------------------------------------|-----------------------|----------------|--------------------------------------|-----------------------------------------------------------------------------------------------|
| Vellness Eve                | ent                                                     |                       |                |                                      | Click on Wallacce option from monu                                                            |
| Events                      | Wellness Content                                        | Health Calculator Wel | Iness Partner  |                                      | <ul> <li>Click on Weilness option from menu</li> <li>view below mentioned options.</li> </ul> |
|                             | Ongoing                                                 | Future                |                | Past                                 | <ul> <li>Events</li> <li>Wellness Contents</li> <li>Health Calculator</li> </ul>              |
| 05 Apr <sup>P</sup><br>2024 | Blood donation camp<br>Please attend this wellness ever | nt                    |                | Ø Mumbai fort<br>09:30 AM - 06:00 PM | Wellness Partner                                                                              |
|                             |                                                         |                       |                | View Details                         |                                                                                               |
|                             |                                                         |                       |                | Back                                 |                                                                                               |
| Events                      | Wellness Content                                        | Health Calculator We  | liness Partner |                                      |                                                                                               |
|                             |                                                         |                       |                |                                      | Lioro you will find booth                                                                     |
| Smoking Cost                | st Ideal Weight                                         | Calories Burned       | BMI<br>BMI     | Quick Health                         |                                                                                               |
|                             |                                                         |                       |                | Back                                 |                                                                                               |

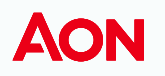

### Helpdesk and Useful Link

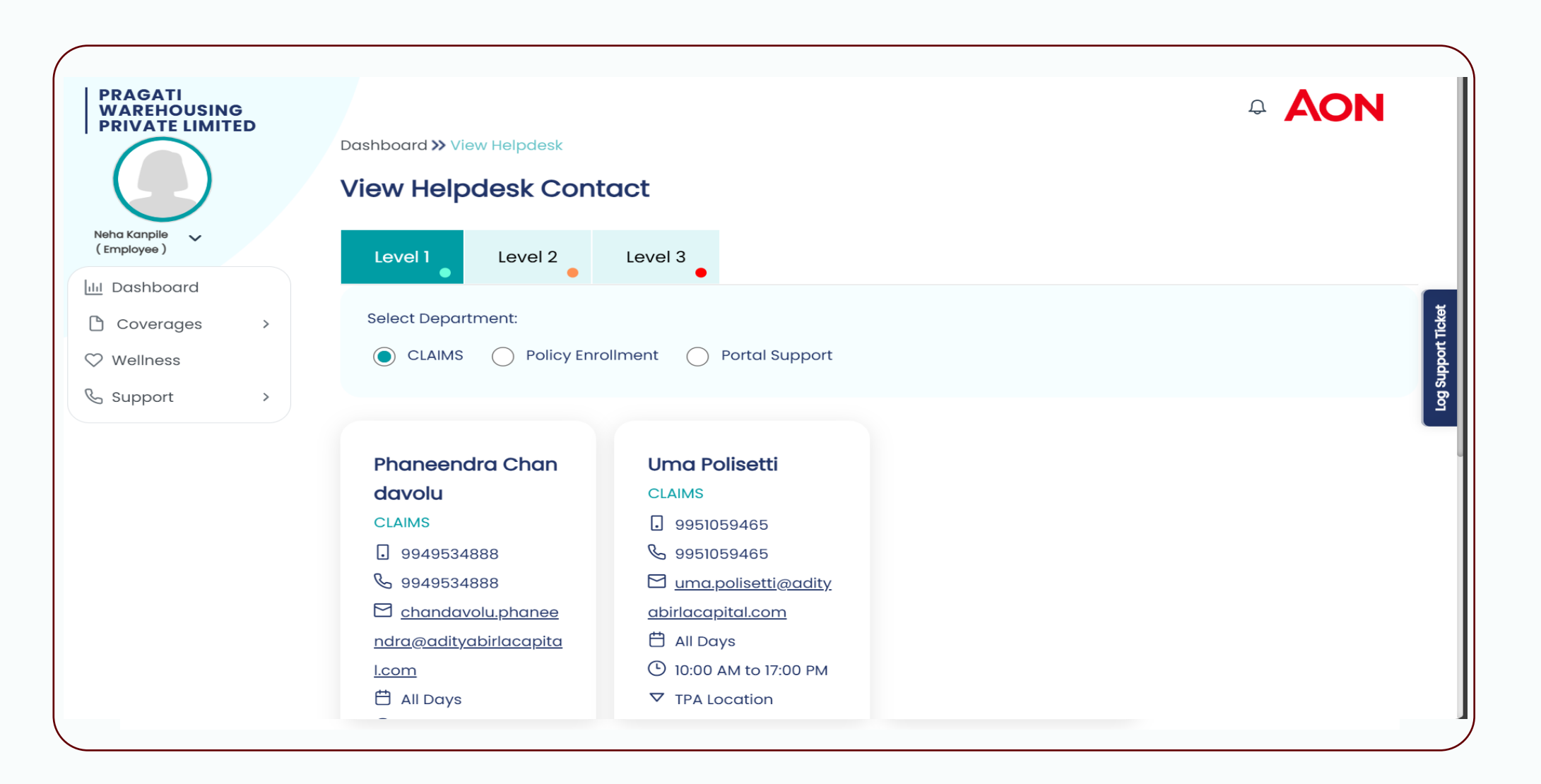

### Mobile Application

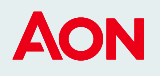

### Mobile Applicatio

## Employee Login Page

## Basic Requirement for Mobile Application

Before you start make sure below mentioned requirements should be fulfilled.

### Android Version:

- Current built version 1.0.0
- Compatibility : Requires Android Versions 4.4 or later

#### iOS :

- Current built version 1.0.0
- Compatibility : Requires iOS 7.0 or later. Compatible with iPhone, iPad and iPhone

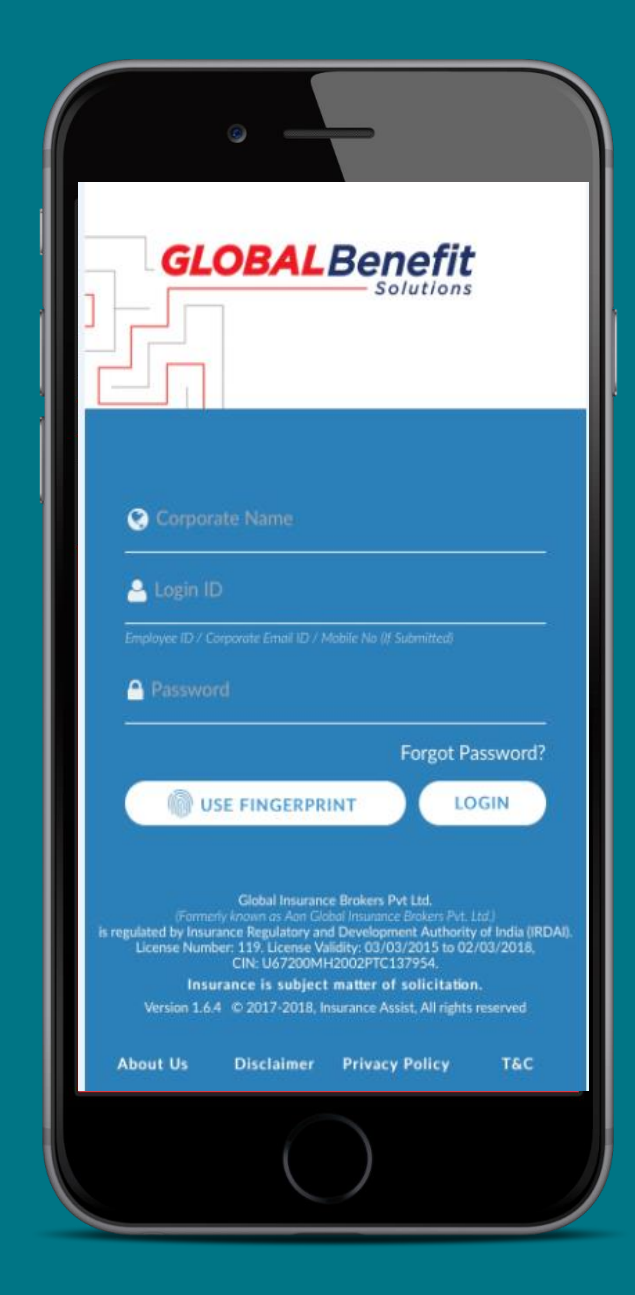

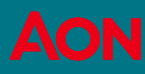

### **Employee Login Page**

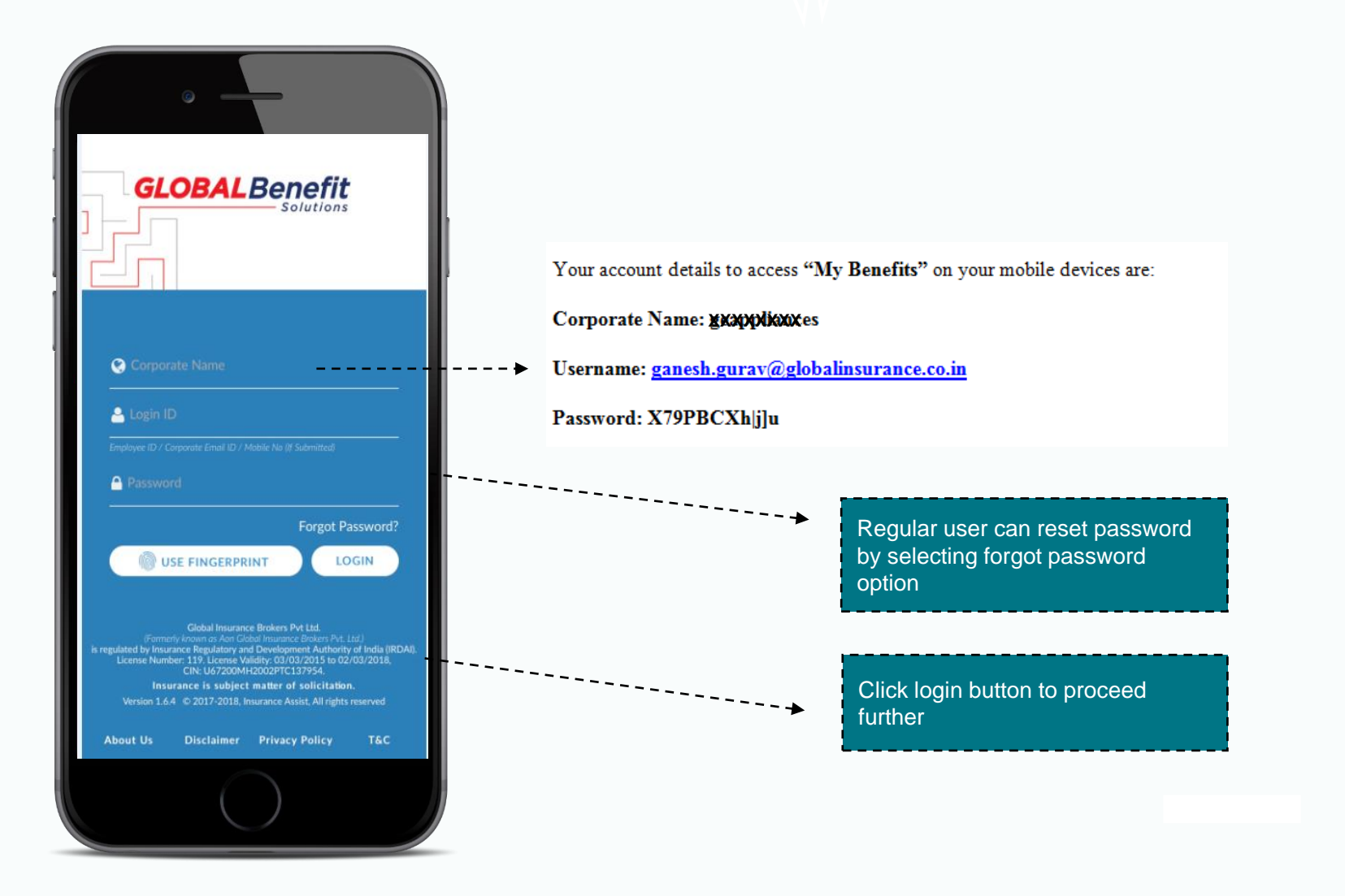

### **Employee Dashboard**

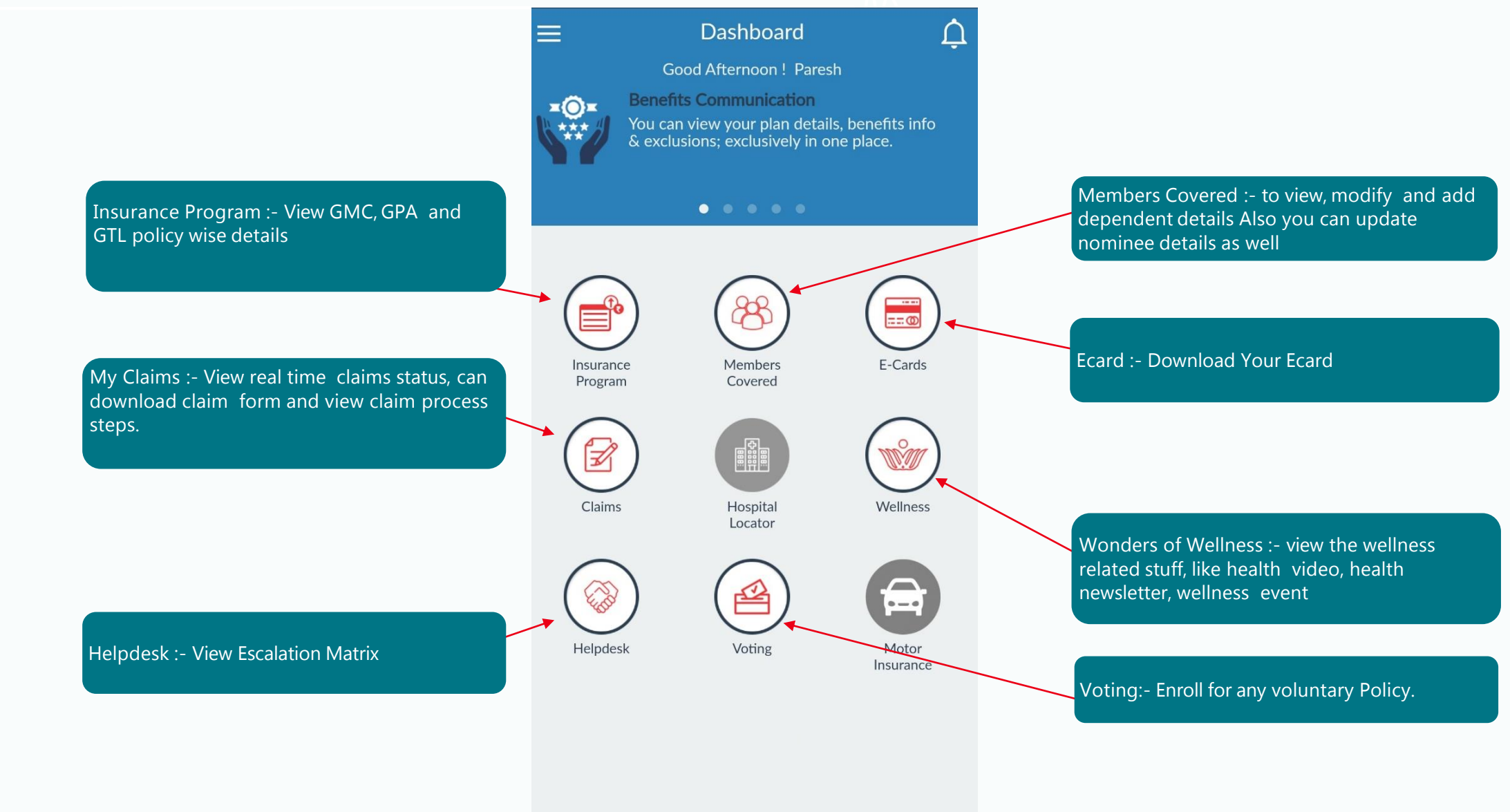

### **View Policy Features**

|                                         | ← My Policies                                                     |               | ← Policy Details             |                                                             |  |  |
|-----------------------------------------|-------------------------------------------------------------------|---------------|------------------------------|-------------------------------------------------------------|--|--|
| Click here to, view<br>GMC, GPA and GTL | - 111200/48/2016/322                                              |               | Insurance Details            |                                                             |  |  |
|                                         | Group MediClaim                                                   | ₹1 500 000 00 | Policy Number                | : 111200/48/2016/322                                        |  |  |
|                                         | 01 Aug 2015 - 30 Jul 2016                                         | (1,500,000.00 | Policy Type                  | : Group MediClaim                                           |  |  |
|                                         | The Oriental Insurance Co. Ltd., N                                |               | Insurance Company            | : The Oriental Insurance<br>Co. Ltd., New Delhi             |  |  |
|                                         | GL000388-58470828<br>Group Term Life<br>01 Aug 2015 - 30 Jul 2016 | ₹8,500,000.00 | Insurance Company<br>Branch  | : The Oriental Insurance<br>Co. Ltd A-25/27, ,<br>New Delhi |  |  |
|                                         | Future Generali India Life Insuran                                |               | Policy Start Date            | : 01 Aug 2015                                               |  |  |
|                                         |                                                                   |               | Policy End Date              | : 30 Jul 2016                                               |  |  |
|                                         |                                                                   |               | Third Party<br>Administrator | : Paramount Health<br>Services (TPA) Pvt. Ltd.              |  |  |
|                                         |                                                                   |               | Family Floater               | : Yes                                                       |  |  |
|                                         |                                                                   |               | Family Definition            | : Employee + Spouse +<br>Child 1 + Child 2 +<br>Parents     |  |  |
|                                         |                                                                   |               | Age Limit For Parents        | s: NA                                                       |  |  |
|                                         |                                                                   |               | Age Limit For<br>Children    | : NA                                                        |  |  |
|                                         |                                                                   |               | V                            | iew Top-Up                                                  |  |  |

### Add Dependent

|                                                        | ← Dependents |                     |          | ← Add Dependent |                                    |                     |  |
|--------------------------------------------------------|--------------|---------------------|----------|-----------------|------------------------------------|---------------------|--|
| Employee can view                                      | Search       |                     | ٩        | Enter y         | Enter your Dependent details here: |                     |  |
| his dependent details                                  | Ab<br>%      | c Gadekar<br>Spouse | 🛉 Female | 4               | First Name                         |                     |  |
|                                                        |              | 01 May 1978         | ♦ 401107 | 2               | Last Name                          |                     |  |
|                                                        |              |                     |          | <i>c</i> o      |                                    | Select Relationship |  |
|                                                        |              |                     |          |                 | te Of Birth                        |                     |  |
|                                                        |              |                     |          | *               | <b>•</b>                           |                     |  |
|                                                        |              |                     |          | Ŷ               | PIN Code                           |                     |  |
|                                                        |              |                     |          |                 | Email-ID                           |                     |  |
| Employee can add                                       |              |                     |          | ۵               | Mobile Number                      |                     |  |
| his dependent by<br>adding require<br>details which is |              | Add Depende         | nts      |                 | × Cancel                           | Save 🖺              |  |
| screenshot                                             |              |                     |          |                 |                                    |                     |  |

### **View Claim details**

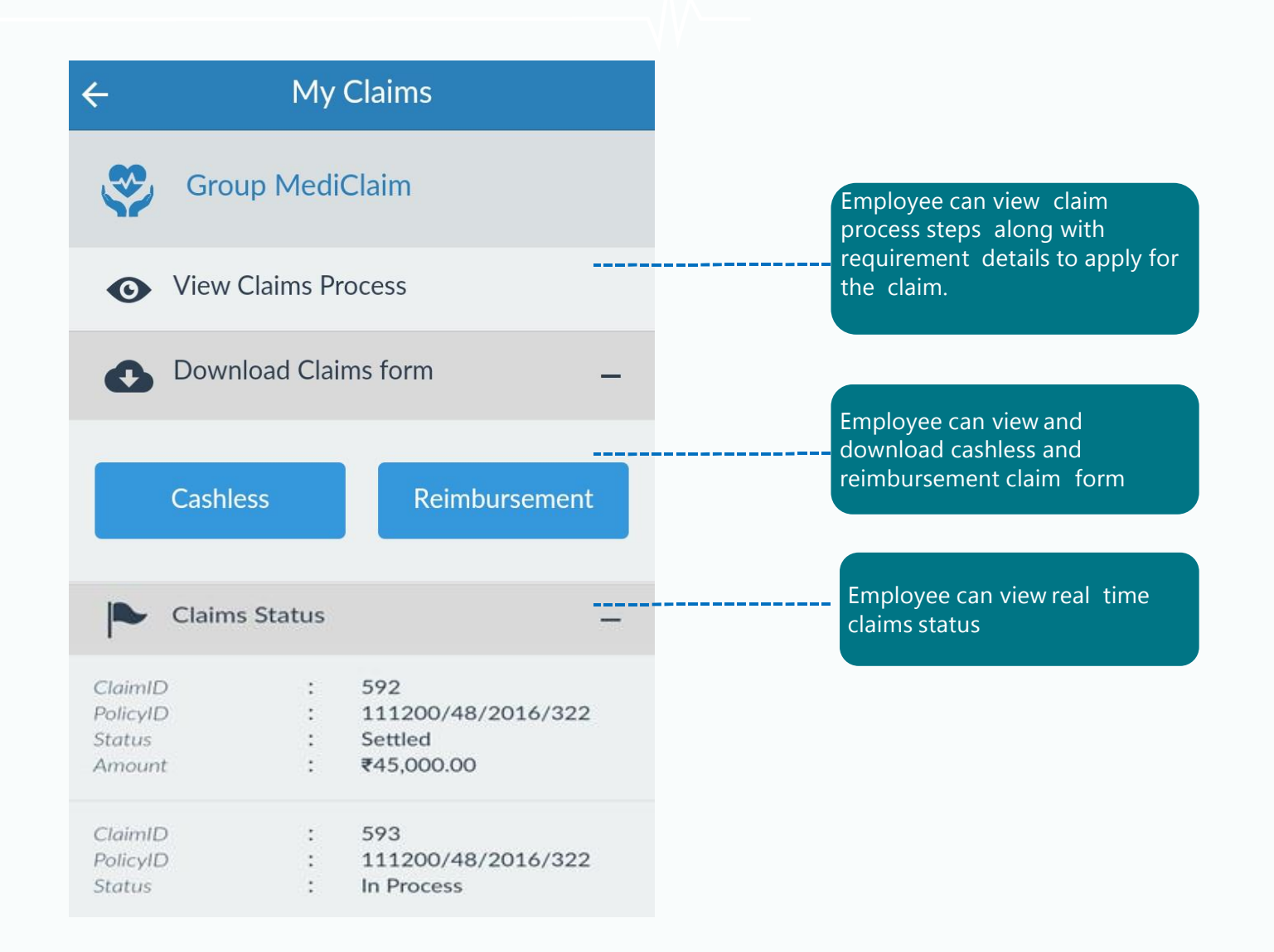

# Thank You

#### About

Aon plc (NYSE: AON) exists to shape decisions for the better—to protect and enrich the lives of people around the world. Our colleagues provide our clients in over 120 countries with advice and solutions that give them the clarity and confidence to make better decisions to protect and grow their business

© Aon plc 2024. All rights reserved.

The information contained herein and the statements expressed are of a general nature and are not intended to address the circumstances of any particular individual or entity. Although we endeavour to provide accurate and timely information and use sources we consider reliable, there can be no guarantee that such information is accurate as of the date it is received or that it will continue to be accurate in the future. No one should act on such information without appropriate professional advice after a thorough examination of the particular situation.

www.aon.com